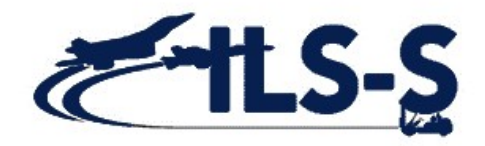

# MICAP and High Priority Pull Alerts "How-To" Guide

ILS-S Program Office is providing instructional guidance on how to: (1) set up the High Priority Pull Alerts, (2) establish a default setting on the Items not Pulled screen to match the alert capability, and (3) set up an automatic rule through email to prevent email congestion

#### **ENABLE HIGH PRIORITY ALERT NOTIFICATIONS**

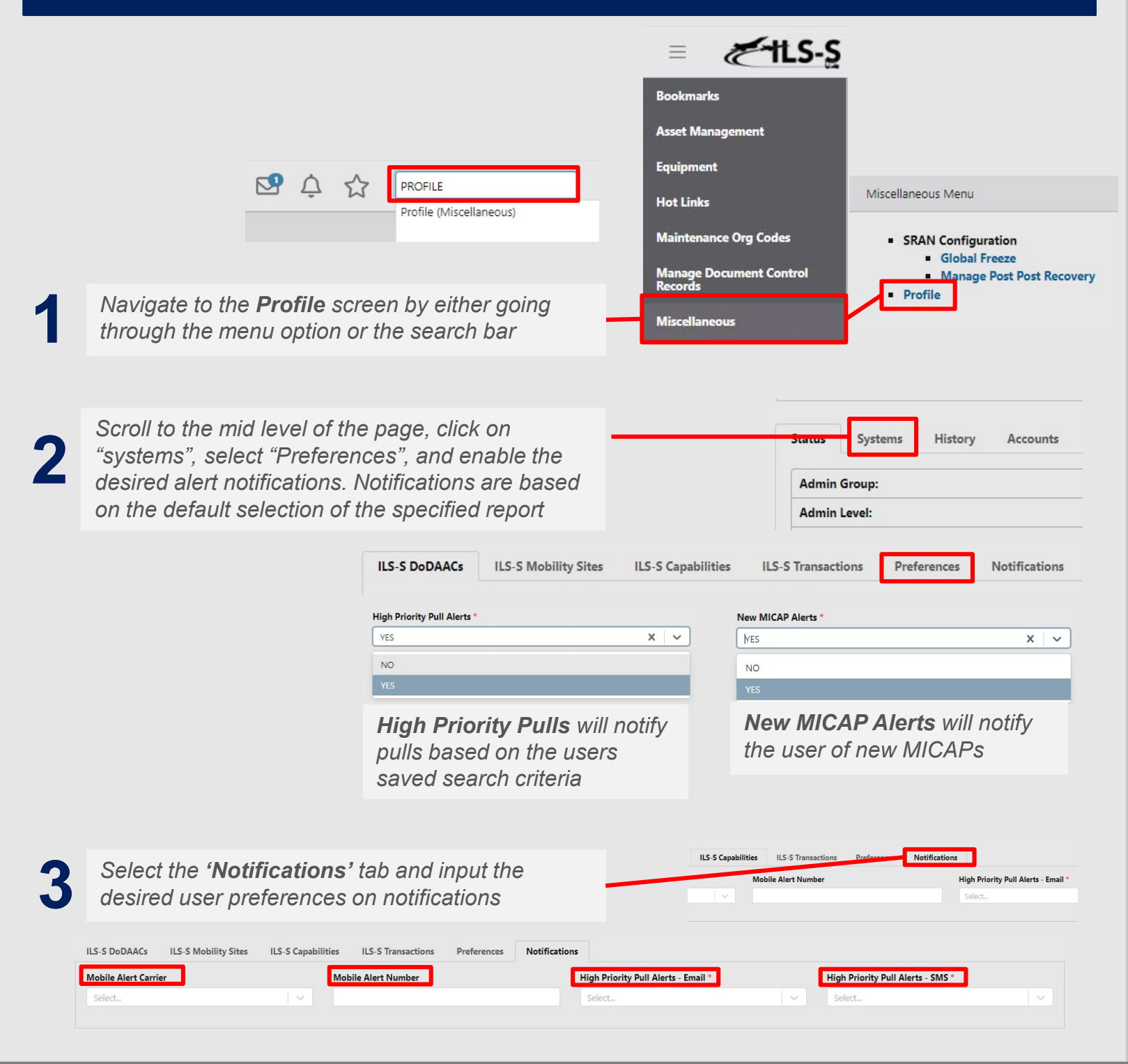

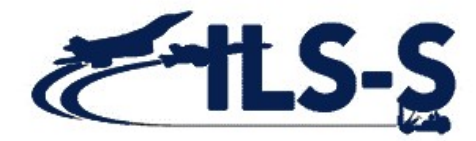

## SETTING UP HIGH PRIORITY PULL DEFAULT SEARCH

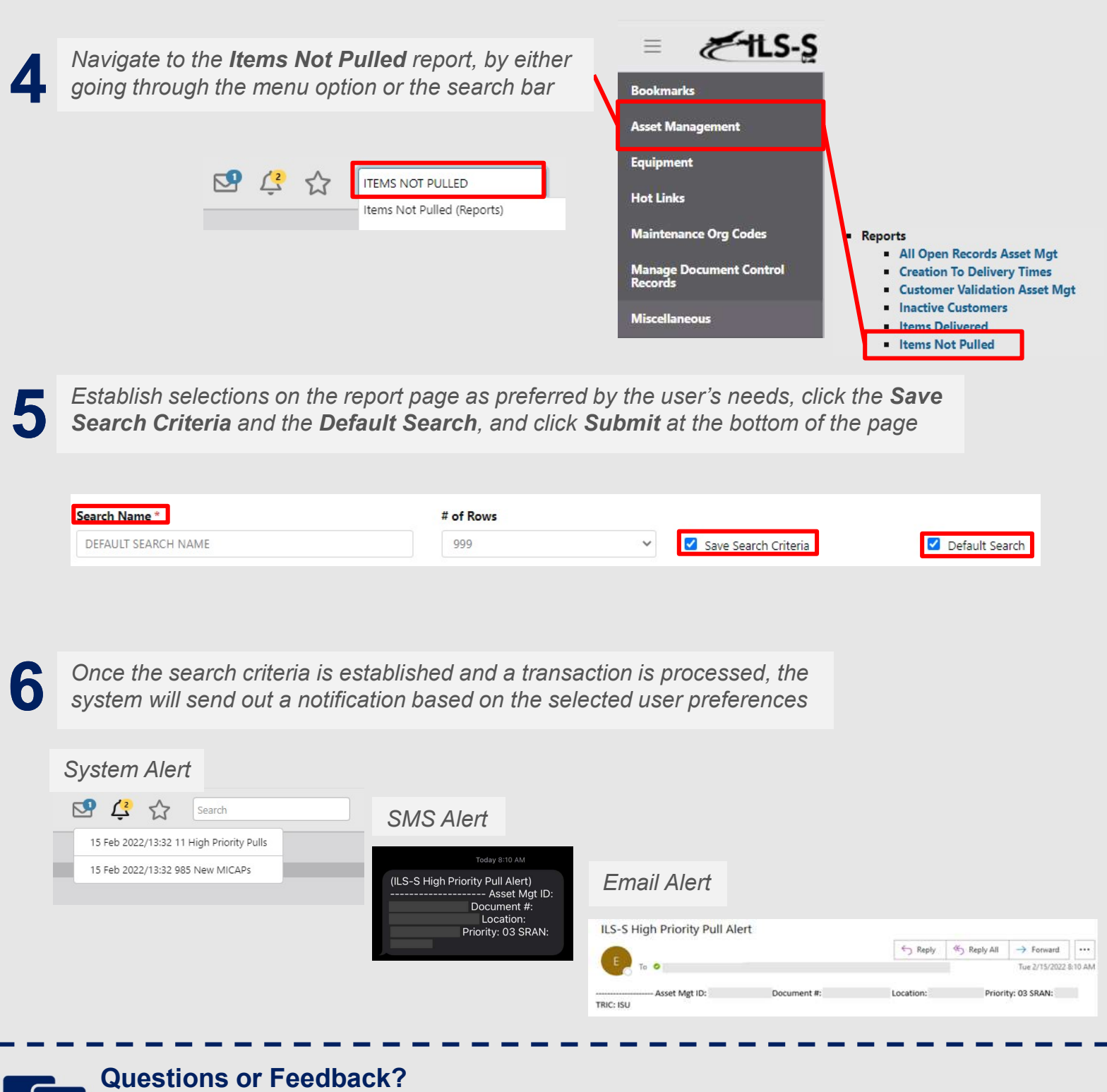

Contact the FAS Helpdesk Team 4, at DSN 596-5771, Commercial: 334-416-5771 (options 1, 4, 5) or emailing <u>HIZGH.FAS.Team4@us.af.mil</u>

Notifications can become overwhelming and mismanaged if not exercising a level of automation. For reoccurring system notifications, it is recommended to establish a rule within Microsoft Outlook to prevent email congestion and to maintain control over inbound messages

### **CREATING A RULE IN OUTLOOK**

View the top left of the application, select File, Manage Rules & Rules, and click on New Rule

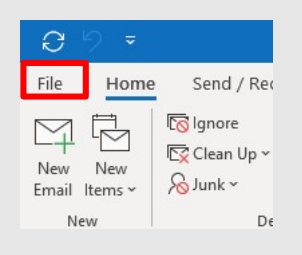

/

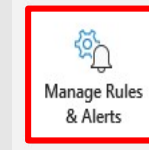

Rules and Alerts Use Rules and Alerts to help organize your incoming email messages, and receive updates when items are added, changed, or removed.

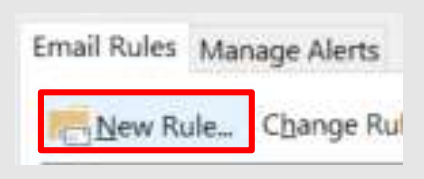

This is just one option of many to accomplish the task. Select '**Move messages with specific words in the subject to a folder**' and follow the steps below

| 2a Step 1: Select a template Stay Organized Whove messages from someone to a folder Whove messages with specific words in the subject to a folder Whove messages sent to a public group to a folder Ban               | <b>2C</b> Search Text<br>Specify words or phrases to search for in the subject: | ×                                                       |                                                                                                    |                                  |
|----------------------------------------------------------------------------------------------------|---------------------------------------------------------------------------------|---------------------------------------------------------|----------------------------------------------------------------------------------------------------|----------------------------------|
| 2b Step 2: Edit the rule description (click an underlined value)<br>Apply this rule after the message arrive<br>with specific words over SUDject<br>move it to the specifier kilder<br>and stop processing more rules | Choose a folder:                                                                | Add                                                     | Step 2: Edit the rule description (dick an underlined value)<br>Apply this rule after the message arrives<br>with ILS-S High Priority Pull Alert in the subject<br>move it to the Priority Pulls folder<br>and stop processing more rules<br>Example: Move mail with Project in the subject to my Project folde | 4                                |
| <b>3</b> Once a notification is should move automatimessage into the des                                                                                                    | received, the message<br>fically as an unread<br>ired folder                    | Priority Pulls<br>~ Today<br>ILS-S High Priority Pull J | Cancel K Back Next >                                                                                                    | Einish<br>By Date ~ ↑<br>8:10 AM |

#### Questions or Feedback?

*Microsoft Outlook is a commercial application; guidance and support can be found through their customer support and training webpage <u>https://support.microsoft.com/en-us/</u>*